*Canvas Combined Classes* is the place in SURF where faculty can identify their classes that they would like to combine in Canvas into a single course shell.

- At the home webpage, click the **LOG IN TO SURF** button. Next, enter your **SURF ID** and **Password** on the MiraCosta Portal Login prompt, and click the **Login** button.
- At the top left click Main Menu > Self Service > Faculty Center > Canvas Combined Classes.
  - Go to My Schedule, change term to view class sections of other terms.
- Select classes that you would like to have combined into a single Canvas course Shell. For Classes to be eligible for combination:
  - They must be sections of the same exact same course (same Subject and Catalog Number).
  - They must be part of the same session within the term (beginning and ending in the same weeks of the semester).
  - They may not be part of an existing grouping of combined classes (for example, classes that are already stacked for enrollment purposes, such as an Honors section with the regular class section.
- Download and read the linked guide explaining additional steps you will need to take to ensure FERPA compliance within the combined Canvas course. Check the box when you have read, understood, and agree to follow the steps with FERPA regulations.
- Click Submit.

| structions                                  |                                                                          |                                                                                              |                                                                                   |                                                                      |                                                                                                    |                                             |          |
|---------------------------------------------|--------------------------------------------------------------------------|----------------------------------------------------------------------------------------------|-----------------------------------------------------------------------------------|----------------------------------------------------------------------|----------------------------------------------------------------------------------------------------|---------------------------------------------|----------|
| Please use th<br>• They<br>• They<br>• They | iis page to sele<br>must all be sec<br>must all be par<br>may not be par | t classes that you<br>tions of the exact si<br>t of the same session<br>t of an existing gro | would like to have<br>ame course (same<br>on within the term<br>uping of combined | combined into<br>Subject and Ci<br>(beginning and<br>classes (for ex | a single Canvas course shell. For classes to be el<br>atalog Number).<br>6 ending in the same weeks of the semester).<br>ample, classes that are already stacked for enrol | igible for combination:<br>Iment purposes). |          |
| lasses Alrea                                | idy Combined                                                             | This Term                                                                                    |                                                                                   |                                                                      |                                                                                                    |                                             |          |
| lass Nbr                                    | Session                                                                  | Section                                                                                      | Subject Ca                                                                        | talog Nbr I                                                          | Description                                                                                                    | Combination Type                            | Group ID |
| 2426                                        | Eight Wk E<br>Eight Wk L<br>Eight Wk L                                   | 13<br>12<br>13                                                                               | HIST<br>HIST<br>HIST                                                              | 110<br>111<br>111                                                    | UNITED STATES HISTORY TO 1877<br>US HISTORY SINCE 1877<br>US HISTORY SINCE 1877                                                                                            |                                             |          |
| 1727                                        |                                                                          | 01                                                                                           | HIST                                                                              | 110H                                                                 | US HISTORY TO 1877 HON                                                                                                    |                                             |          |
| 1727<br>3492                                | Regular                                                                  |                                                                                              |                                                                                   |                                                                      |                                                                                                    |                                             |          |
| 1727<br>3492<br>ERPA Compl                  | Regular<br>iance Acknow                                                  | ledgement                                                                                    |                                                                                   |                                                                      |                                                                                                    |                                             |          |

• Click OK.

| Message                         |                                                                                |
|---------------------------------|--------------------------------------------------------------------------------|
| Request submitted successfully. | Please allow up to 4 hours for combined class shell to appear in Canvas. (0,0) |

- If successful, your combined classes will now display under Classes Already Combined This Term.
- Click Faculty Center to exit this page.

| Faculty                    | Center                                                     | Canvas Combined Classes                                                |                                                      |                                                          |                                    |                                                                                                    |                          |          |  |  |  |
|----------------------------|------------------------------------------------------------|------------------------------------------------------------------------|------------------------------------------------------|----------------------------------------------------------|------------------------------------|----------------------------------------------------------------------------------------------------|--------------------------|----------|--|--|--|
| anvas Co                   | mbined Cla                                                 | isses                                                                  |                                                      |                                                          |                                    |                                                                                                    |                          |          |  |  |  |
| ame                        |                                                            |                                                                        |                                                      |                                                          |                                    |                                                                                                    |                          |          |  |  |  |
| Ferm 0910                  | Fall 2020                                                  |                                                                        |                                                      |                                                          |                                    |                                                                                                    |                          |          |  |  |  |
| nstructions                |                                                            |                                                                        |                                                      |                                                          |                                    |                                                                                                    |                          |          |  |  |  |
| Please use                 | this name to sele                                          | ct classes that you                                                    | would like to b                                      | ave combined in                                          | to a singl                         | e Canvas course shell. For classes to be elig                                                       | tible for combination:   |          |  |  |  |
| • They<br>• They<br>• They | y must all be sec<br>y must all be par<br>y may not be par | tions of the exact sa<br>t of the same session<br>t of an existing gro | ame course (sa<br>on within the te<br>uping of combi | ame Subject and<br>arm (beginning a<br>ined classes (for | l Catalog<br>and endin<br>example, | Number).<br>g in the same weeks of the semester).<br>, classes that are already stacked for enrolli | ment purposes).          |          |  |  |  |
| lasses Alre                | eady Combined                                              | This Term                                                              |                                                      | C. toles Nha                                             |                                    |                                                                                                    |                          | Course T |  |  |  |
| ass NDP<br>67              | Eight Wk L                                                 | 12 H                                                                   | HIST                                                 | 111                                                      | US HISTORY SINCE 1877              |                                                                                                    | Combined for Canvas Only | C002     |  |  |  |
| 27                         | Eight Wk L                                                 | 13                                                                     | HIST                                                 | 111                                                      | US HIS                             | TORY SINCE 1877                                                                                     | Combined for Canvas Only | C002     |  |  |  |
|                            |                                                            |                                                                        |                                                      | adama.                                                   |                                    |                                                                                                    |                          |          |  |  |  |
| asses Elig<br>ass Nbr      | Session                                                    | Class Section                                                          | Subject Ar                                           | ubject Area Cata                                         |                                    | Description                                                                                         | Include in New Group     |          |  |  |  |
| 242                        | 26 Eight Wk E                                              | 13                                                                     | HIST                                                 | 110                                                      |                                    | UNITED STATES HISTORY TO 1877                                                                       | 0                        |          |  |  |  |
| 349                        | 92 Regular                                                 | ar 01 HIST 110                                                         |                                                      | 110H                                                     | US HISTORY TO 1877 HON             |                                                                                                    | 0                        |          |  |  |  |
| ERPA Com                   | pliance Acknow                                             | ledgement                                                              |                                                      |                                                          |                                    |                                                                                                    |                          |          |  |  |  |
| When reque                 | esting a merged (                                          | course, there are stu                                                  | ens vou must t                                       | ake to comply y                                          | ith Family                         | v Educational Rights and Privacy Act (EERPA                                                         | ) regulations.           |          |  |  |  |
| Please dowr                | nload read and                                             | save for future refe                                                   | rence the FEDE                                       | A Compliance a                                           | nd Studer                          | t Interaction in Merged Canvas Course Sec                                                           | tions quide              |          |  |  |  |
| Charle when                | way have read                                              | understand and an                                                      | reacts fellow th                                     |                                                          | shu with E                         | EDRA regulationer                                                                                   | tions galact             |          |  |  |  |
| Check when                 | r you nave read, i                                         | understood, and ag                                                     | ree to follow th                                     | le steps to comp                                         | NY WILL FE                         | ERPA regulations:                                                                                   |                          |          |  |  |  |
| I have re                  | ead, understood,                                           | and will follow the                                                    | FERPA guidan                                         | ice.                                                     |                                    |                                                                                                    |                          |          |  |  |  |
|                            |                                                            |                                                                        |                                                      |                                                          | Sub                                | mit Request                                                                                         |                          |          |  |  |  |